# Tarnekorraldused

### Sisukord

| Kuidas sisestada Tarnekorraldusi? | 2 |
|-----------------------------------|---|
| Seadistused                       | 3 |
| Tarnekorraldused                  | 5 |
| KAARDI PÄIS                       | 6 |
| MAATRIKS/READ                     | 7 |
| OPERATSIOONIDE MENÜÜ              | 8 |
| VEATEATED                         | 9 |

### Kuidas sisestada Tarnekorraldusi?

Tarnekorraldusi kasutatakse kui kaup asub nö transpordi/logistika firma laos (nt Via3L) ja müüja ütleb millist kaupa tuleb kliendile tarnida.

Transpordi/logistika firma saadab vastu Tarenkorralduse kinnituse millega kinnitab millised kaubad reaalselt tarniti. Sealjuures ka täpsustatakse millisest partiist/seerianumbrist ja millise parim enne kuupäevaga.

Tarnekorralduste kasutamiseks, peab olema eelnevalt aktiveeritud Telema API liidestus ja tehtud Telema liidestuse seadistused. Loe Telema seadistamisest <u>SIIT</u>.

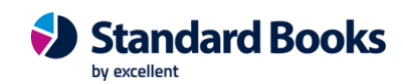

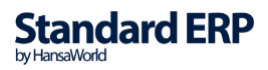

#### **Seadistused**

1. Logistika > seadistused > Laod

Lisa eraldi lao kaart transpordi/logistika firma jaoks ja märgi linnuke "Ladu partneri juures". Sinna lattu võtta arvele kaubad mida hoiad transpord/logistika firma laos.

| • • •           | demo: Ladu: Vaata                          |                                           |          |   |
|-----------------|--------------------------------------------|-------------------------------------------|----------|---|
| < >             | Koosta 🗸 Jäta                              | Salvesta 🔸                                | ×        | 0 |
| Kood<br>Nimetus | VIA3L Grupp<br>Via 3L ladu                 |                                           | _        |   |
| Aadress         | Aadress                                    |                                           | _        |   |
|                 |                                            |                                           | _        |   |
| Kontaktisik     |                                            |                                           | _        |   |
| Telefon         |                                            | ę                                         | <u> </u> |   |
| Faks            |                                            |                                           | _        |   |
| E-mail          |                                            |                                           |          |   |
| Klassifikaator  |                                            |                                           | _        |   |
| Vastutav isik   | Reserv. õigus                              |                                           | _        |   |
| Laokonto        | 1612 Objekt                                |                                           | _        |   |
| Sisseostu ladu  | Lähetada-kellele konto                     |                                           | _        |   |
| Läbi lao        |                                            |                                           |          |   |
|                 | Ignoreeri kronoloogiat                     | Tüüp                                      |          |   |
|                 | <ul> <li>✓ Ladu partneri juures</li> </ul> | <ul> <li>Muu</li> <li>Tootmine</li> </ul> |          |   |

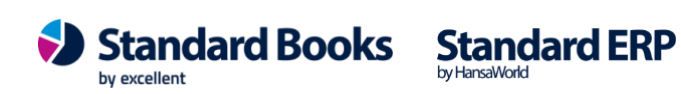

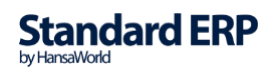

2. Müügiarved > seadistused > Kontaktid

Lisa eraldi kontaktikaart transpordi/logistika firma jaoks.

3. Üldine > seadistused > EDI API seadistused

Määra siia "Ladu partneri juures" ja "Partneri kood".

Ladu partneri juures – punktis 1. transpordi/logistika firma jaoks eraldi loodud lao kood.

Partneri kood – punktis 2. transpordi/logistika firma jaoks eraldi loodud kontakti kood.

| Telema EDI       Unifiedpost EDI       Docura EDI         Automaatne import aktiveeritud       Saada kinnitatud dokumendid Telemasse automaatselt         Ostuarve koostamisel koosta Ostutellimusest Laosissetulek         Failide impordi teekond xmlimport/         Failide ekspordi teekond xmlarchive/         Failide ekspordi teekond xmlarchive/         Failide ekspordi teekond xmlexport/         Järgmine koondlähetuse number 2         Tellimuse lao kood         Ladu partneri juures VIA3L         Partneri kood 101         Tellimuse impordil võta klient tarnekohalt         Lisa arvele pdf manus         Tagastustellimuse nene kreeditarvet         Nõua ladu ostutellimusel         Ära kasuta XML faili aadresse         Ära kasuta XML faili nimesid         Kasuta dokumentidel Lähetusaadressi Nime asemel Kommentaari         Telema EDI ostuarve XML fail tarnija e-arve manusesse         Hinnad tellimustel         Ära arvesta hindu ega allahindlusi kliendi tellimuselt         Võta alati hinnad ja allahindlus kliendi tellimuselt         Kui Telemast saabunud tellimusel puuduvad hinnad sis võta hinnad programmist         Kui kliendi tellimusel on teised hinnad või allahindlusprotsent sis läheb tellimus registrisse "Vigased e-müügitellimused" |          |
|----------------------------------------------------------------------------------------------------|----------|
| Telema EDI       Unifiedpost EDI       Docura EDI         Automaatne import aktiveeritud       Saada kinnitatud dokumendid Telemasse automaatselt       Ostuarve koostamisel koosta Ostutellimusest Laosissetulek         Failide impordi teekond       xmlimport/         Failide arhiveerimise teekond       xmlarchive/         Failide expordi teekond       xmlarchive/         Failide expordi teekond       xmlarchive/         Järgmine koondlähetuse number 2                                                                                                    | Salvesta |
| ↓ Automaatne import aktiveeritud         ✓ Saada kinnitatud dokumendid Telemasse automaatselt         ○ Ostuarve koostamisel koosta Ostutellimusest Laosissetulek         Failide impordi teekond xmlimport/         Failide ekspordi teekond xmlarchive/         Failide ekspordi teekond xmlexport/         Järgmine koondlähetuse number 2         Tellimuse lao kood         Ladu partneri juures VIA3L         Partneri kood 101         Tellimuse impordil võta klient tarnekohalt         ✓ Lisa arvele pdf manus         Tagastustellimus enne kreeditarvet         Nõua ladu ostutellimusel         ✓ Ära kasuta XML faili aadresse         ✓ Ära kasuta XML faili animesid         Kasuta dokumentidel Lähetusaadressi Nime asemel Kommentaari         Telema EDI ostuarve XML fail tarnija e-arve manusesse         Hinnad tellimustel         Ära arvesta hindu ega allahindlus kliendi tellimuselt         Võta alati hinnad ja allahindlus kliendi tellimuselt         Võta alati hinnad programmist         Kui Kliendi tellimusel on teised hinnad või allahindlusprotsent siis läheb tellimus registrisse "Vigased e-müügitellimused"         Artikli tuvastamise väljade järjekord                                                                                           |          |
| Saada kinnitatud dokumendid Telemasse automaatselt Ostuarve koostamisel koosta Ostutellimusest Laosissetulek Failide impordi teekond xmlimport/ Failide arhiveerimise teekond xmlarchive/ Failide ekspordi teekond xmlexport/ Järgmine koondlähetuse number 2 Tellimuse lao kood Ladu partneri juures VIA3L Partneri kood 101 Tellimuse impordil võta klient tarnekohalt Ladu partneri juures VIA3L Partneri kood 101 Tellimuse impordil võta klient tarnekohalt Ladu ostutellimusel Tagastustellimus enne kreeditarvet Nõua ladu ostutellimusel Ära kasuta XML faili aadresse Ära kasuta XML faili nimesid Kasuta dokumentidel Lähetusaadressi Nime asemel Kommentaari Telema EDI ostuarve XML fail tarnija e-arve manusesse Hinnad tellimustel Ära arvesta hindu ega allahindlusi kliendi tellimuselt Võta alati hinnad ja allahindlus kliendi tellimuselt Kui Kleindi tellimusel on teised hinnad või allahindlusprotsent siis läheb tellimus registrisse "Vigased e-müügitellimused" Artikli tuvastamise väljade järjekord Artiklikood, EAN kood, Vöötkood                                                                                                    |          |
| ○ Ostuarve koostamisel koosta Ostutellimusest Laosissetulek         Failide impordi teekond xmlimport/         Failide arhiveerimise teekond xmlarchive/         Failide ekspordi teekond xmlexport/         Järgmine koondlähetuse number 2         Tellimuse lao kood         Ladu partneri juures VIA3L         Partneri kood 101         Tellimuse impordil võta klient tarnekohalt         ✓ Lisa arvele pdf manus         Tagastustellimus enne kreeditarvet         Nõua ladu ostutellimusel         ✓ Ära kasuta XML faili aadresse         ✓ Ära kasuta XML faili nimesid         Kasuta dokumentidel Lähetusaadressi Nime asemel Kommentaari         Telema EDI ostuarve XML fail tarnija e-arve manusesse         Hinnad tellimustel         Ära arvesta hindu ega allahindlusi kliendi tellimuselt         Võta alati hinnad ja allahindlus kliendi tellimuselt         Võta alati hinnad programmist         Kui Kliendi tellimusel on teised hinnad või allahindlusprotsent siis läheb tellimus registrisse "Vigased e-müügitellimused"         Artikli tuvastamise väljade järjekord         Artiklikood, EAN kood, Vöötkood                                                                                                    |          |
| Failide impordi teekond xmlarchive/         Failide arhiveerimise teekond xmlarchive/         Failide ekspordi teekond xmlexport/         Järgmine koondlähetuse number 2         Tellimuse lao kood         Ladu partneri juures VIA3L         Partneri kood 101         Tellimuse impordil võta klient tarnekohalt         V Lisa arvele pdf manus         Tagastustellimus enne kreeditarvet         Nõua ladu ostutellimusel         V Ära kasuta XML faili aadresse         V Ära kasuta XML faili nimesid         Kasuta dokumentidel Lähetusaadressi Nime asemel Kommentaari         Telema EDI ostuarve XML fail tarnija e-arve manusesse         Hinnad tellimustel         Võta alati hinnad ja allahindlus kliendi tellimuselt         Võta alati hinnad ja allahindlus kliendi tellimuselt         Võta alati hinnad programmist         Kui Kliendi tellimusel on teised hinnad või allahindlusprotsent siis läheb tellimuse väljade järjekord         Artikli tuvastamise väljade järjekord                                                                                                    |          |
| Failide arhiveerimise teekond xmlexport/         Järgmine koondlähetuse number 2         Järgmine koondlähetuse number 2         Tellimuse lao kood         Ladu partneri juures VIA3L         Partneri kood 101         Tellimuse impordil võta klient tarnekohalt         V Lisa arvele pdf manus         Tagastustellimus enne kreeditarvet         Nõua ladu ostutellimusel         Vära kasuta XML faili aadresse         Vära kasuta XML faili nimesid         Kasuta dokumentidel Lähetusaadressi Nime asemel Kommentaari         Telema EDI ostuarve XML fail tarnija e-arve manusesse         Hinnad tellimustel         Ära arvesta hindu ega allahindlusi kliendi tellimuselt         Võta alati hinnad ja allahindlus kliendi tellimuselt         Kui Telemast saabunud tellimusel puuduvad hinnad siis võta hinnad programmist         Kui kliendi tellimusel on teised hinnad või allahindlusprotsent siis läheb tellimus registrisse "Vigased e-müügitellimused"         Artikli tuvastamise väljade järjekord         Artiklikood, EAN kood, Vöötkood                                                                                                    |          |
| Failide ekspordi teekond xmlexport/   Järgmine koondlähetuse number 2   Tellimuse lao kood                                                                                                    |          |
| Järgmine koondlähetuse number 2<br>Tellimuse lao kood<br>Ladu partneri juures VIA3L<br>Partneri kood 101<br>Tellimuse impordil võta klient tarnekohalt<br>Lisa arvele pdf manus<br>Tagastustellimus enne kreeditarvet<br>Nõua ladu ostutellimusel<br>Ära kasuta XML faili aadresse<br>Ära kasuta XML faili nimesid<br>Kasuta dokumentidel Lähetusaadressi Nime asemel Kommentaari<br>Telema EDI ostuarve XML fail tarnija e-arve manusesse<br>Hinnad tellimustel<br>Ära arvesta hindu ega allahindlusi kliendi tellimuselt<br>Võta alati hinnad ja allahindlus kliendi tellimuselt<br>Kui Telemast saabunud tellimusel puuduvad hinnad<br>siis võta hinnad programmist<br>Kui kliendi tellimusel on teised hinnad või allahindlusprotsent<br>siis läheb tellimus registrisse "Vigased e-müügitellimused"<br>Artikli tuvastamise väljade järjekord<br>Artikli tuvastamise väljade järjekord                                                                                                    |          |
| Tellimuse lao kood         Ladu partneri juures       VIA3L         Partneri kood       101         Tellimuse impordil võta klient tarnekohalt         Lisa arvele pdf manus         Tagastustellimus enne kreeditarvet         Nõua ladu ostutellimusel         Ära kasuta XML faili aadresse         Ära kasuta XML faili nimesid         Kasuta dokumentidel Lähetusaadressi Nime asemel Kommentaari         Telema EDI ostuarve XML fail tarnija e-arve manusesse         Hinnad tellimustel         Ära arvesta hindu ega allahindlusi kliendi tellimuselt         Võta alati hinnad ja allahindlus kliendi tellimuselt         Kui Telemast saabunud tellimusel puuduvad hinnad siis võta hinnad programmist         Kui kliendi tellimusel on teised hinnad või allahindlusprotsent siis läheb tellimus registrisse "Vigased e-müügitellimused"         Artikli tuvastamise väljade järjekord         Artiklikood, EAN kood, Vöötkood                                                                                                    |          |
| Ladu partneri juures VIA3L<br>Partneri kood 101<br>Tellimuse impordil võta klient tarnekohalt<br>Lisa arvele pdf manus<br>Tagastustellimus enne kreeditarvet<br>Nõua ladu ostutellimusel<br>Ära kasuta XML faili aadresse<br>Ära kasuta XML faili nimesid<br>Kasuta dokumentidel Lähetusaadressi Nime asemel Kommentaari<br>Telema EDI ostuarve XML fail tarnija e-arve manusesse<br>Hinnad tellimustel<br>Ära arvesta hindu ega allahindlusi kliendi tellimuselt<br>Võta alati hinnad ja allahindlus kliendi tellimuselt<br>Kui Telemast saabunud tellimusel puuduvad hinnad<br>siis võta hinnad programmist<br>Kui kliendi tellimusel on teised hinnad või allahindlusprotsent<br>siis läheb tellimus registrisse "Vigased e-müügitellimused"<br>Artikli tuvastamise väljade järjekord<br>Artikli tuvastamise väljade järjekord                                                                                                    |          |
| Partneri kood 101  Tellimuse impordil võta klient tarnekohalt  Lisa arvele pdf manus  Tagastustellimus enne kreeditarvet Nõua ladu ostutellimusel  Ära kasuta XML faili aadresse Ära kasuta XML faili nimesid Kasuta dokumentidel Lähetusaadressi Nime asemel Kommentaari Telema EDI ostuarve XML fail tarnija e-arve manusesse Hinnad tellimustel Ära arvesta hindu ega allahindlusi kliendi tellimuselt Võta alati hinnad ja allahindlus kliendi tellimuselt Kui Telemast saabunud tellimusel puuduvad hinnad siis võta hinnad programmist Kui kliendi tellimusel on teised hinnad või allahindlusprotsent siis läheb tellimus registrisse "Vigased e-müügitellimused" Artikli tuvastamise väljade järjekord Artiklikood, EAN kood, Vöötkood                                                                                                    |          |
| <ul> <li>Tellimuse impordil võta klient tarnekohalt</li> <li>Lisa arvele pdf manus</li> <li>Tagastustellimus enne kreeditarvet</li> <li>Nõua ladu ostutellimusel</li> <li>Ära kasuta XML faili aadresse</li> <li>Ära kasuta XML faili nimesid</li> <li>Kasuta dokumentidel Lähetusaadressi Nime asemel Kommentaari</li> <li>Telema EDI ostuarve XML fail tarnija e-arve manusesse</li> <li>Hinnad tellimustel</li> <li>Ära arvesta hindu ega allahindlusi kliendi tellimuselt</li> <li>Võta alati hinnad ja allahindlus kliendi tellimuselt</li> <li>Kui Telemast saabunud tellimusel puuduvad hinnad siis võta hinnad programmist</li> <li>Kui kliendi tellimusel on teised hinnad või allahindlusprotsent siis läheb tellimus registrisse "Vigased e-müügitellimused"</li> </ul>                                                                                                    |          |
| <ul> <li>Lisa arvele pdf manus</li> <li>Tagastustellimus enne kreeditarvet</li> <li>Nõua ladu ostutellimusel</li> <li>Ära kasuta XML faili aadresse</li> <li>Ära kasuta XML faili nimesid</li> <li>Kasuta dokumentidel Lähetusaadressi Nime asemel Kommentaari</li> <li>Telema EDI ostuarve XML fail tarnija e-arve manusesse</li> <li>Hinnad tellimustel</li> <li>Ära arvesta hindu ega allahindlusi kliendi tellimuselt</li> <li>Võta alati hinnad ja allahindlus kliendi tellimuselt</li> <li>Kui Telemast saabunud tellimusel puuduvad hinnad siis võta hinnad programmist</li> <li>Kui kliendi tellimusel on teised hinnad või allahindlusprotsent siis läheb tellimus registrisse "Vigased e-müügitellimused"</li> <li>Artikli tuvastamise väljade järjekord</li> <li>Artiklikood, EAN kood, Vöötkood</li> </ul>                                                                                                    |          |
| <ul> <li>Tagastustellimus enne kreeditarvet</li> <li>Nõua ladu ostutellimusel</li> <li>Ära kasuta XML faili aadresse</li> <li>Ära kasuta XML faili nimesid</li> <li>Kasuta dokumentidel Lähetusaadressi Nime asemel Kommentaari</li> <li>Telema EDI ostuarve XML fail tarnija e-arve manusesse</li> <li>Hinnad tellimustel</li> <li>Ära arvesta hindu ega allahindlusi kliendi tellimuselt</li> <li>Võta alati hinnad ja allahindlus kliendi tellimuselt</li> <li>Kui Telemast saabunud tellimusel puuduvad hinnad siis võta hinnad programmist</li> <li>Kui kliendi tellimusel on teised hinnad või allahindlusprotsent siis läheb tellimus registrisse "Vigased e-müügitellimused"</li> <li>Artikli tuvastamise väljade järjekord</li> <li>Artiklikood, EAN kood, Vöötkood</li> </ul>                                                                                                    |          |
| <ul> <li>Nõua ladu ostutellimusel</li> <li>Ära kasuta XML faili aadresse</li> <li>Ära kasuta XML faili nimesid</li> <li>Kasuta dokumentidel Lähetusaadressi Nime asemel Kommentaari</li> <li>Telema EDI ostuarve XML fail tarnija e-arve manusesse</li> <li>Hinnad tellimustel</li> <li>Ära arvesta hindu ega allahindlusi kliendi tellimuselt</li> <li>Võta alati hinnad ja allahindlus kliendi tellimuselt</li> <li>Kui Telemast saabunud tellimusel puuduvad hinnad<br/>siis võta hinnad programmist</li> <li>Kui kliendi tellimusel on teised hinnad või allahindlusprotsent<br/>siis läheb tellimus registrisse "Vigased e-müügitellimused"</li> <li>Artikli tuvastamise väljade järjekord</li> <li>Artiklikood, EAN kood, Vöötkood</li> </ul>                                                                                                    |          |
| <ul> <li>Ära kasuta XML faili aadresse</li> <li>Ära kasuta XML faili nimesid</li> <li>Kasuta dokumentidel Lähetusaadressi Nime asemel Kommentaari</li> <li>Telema EDI ostuarve XML fail tarnija e-arve manusesse</li> <li>Hinnad tellimustel</li> <li>Ära arvesta hindu ega allahindlusi kliendi tellimuselt</li> <li>Võta alati hinnad ja allahindlus kliendi tellimuselt</li> <li>Kui Telemast saabunud tellimusel puuduvad hinnad<br/>siis võta hinnad programmist</li> <li>Kui kliendi tellimusel on teised hinnad või allahindlusprotsent<br/>siis läheb tellimus registrisse "Vigased e-müügitellimused"</li> <li>Artikli tuvastamise väljade järjekord</li> <li>Artiklikood, EAN kood, Vöötkood</li> </ul>                                                                                                    |          |
| <ul> <li>Ära kasuta XML faili nimesid</li> <li>Kasuta dokumentidel Lähetusaadressi Nime asemel Kommentaari</li> <li>Telema EDI ostuarve XML fail tarnija e-arve manusesse</li> <li>Hinnad tellimustel</li> <li>Ära arvesta hindu ega allahindlusi kliendi tellimuselt</li> <li>Võta alati hinnad ja allahindlus kliendi tellimuselt</li> <li>Kui Telemast saabunud tellimusel puuduvad hinnad<br/>siis võta hinnad programmist</li> <li>Kui kliendi tellimusel on teised hinnad või allahindlusprotsent<br/>siis läheb tellimus registrisse "Vigased e-müügitellimused"</li> <li>Artikli tuvastamise väljade järjekord</li> <li>Artiklikood, EAN kood, Vöötkood</li> </ul>                                                                                                    |          |
| <ul> <li>Kasuta dokumentidel Lähetusaadressi Nime asemel Kommentaari</li> <li>Telema EDI ostuarve XML fail tarnija e-arve manusesse<br/>Hinnad tellimustel</li> <li>Ära arvesta hindu ega allahindlusi kliendi tellimuselt</li> <li>Võta alati hinnad ja allahindlus kliendi tellimuselt</li> <li>Kui Telemast saabunud tellimusel puuduvad hinnad<br/>siis võta hinnad programmist</li> <li>Kui kliendi tellimusel on teised hinnad või allahindlusprotsent<br/>siis läheb tellimus registrisse "Vigased e-müügitellimused"</li> <li>Artikli tuvastamise väljade järjekord</li> <li>Artiklikood, EAN kood, Vöötkood</li> </ul>                                                                                                    |          |
| <ul> <li>Telema EDI ostuarve XML fail tarnija e-arve manusesse</li> <li>Hinnad tellimustel</li> <li>Ära arvesta hindu ega allahindlusi kliendi tellimuselt</li> <li>Võta alati hinnad ja allahindlus kliendi tellimuselt</li> <li>Kui Telemast saabunud tellimusel puuduvad hinnad<br/>siis võta hinnad programmist</li> <li>Kui kliendi tellimusel on teised hinnad või allahindlusprotsent<br/>siis läheb tellimus registrisse "Vigased e-müügitellimused"</li> <li>Artikli tuvastamise väljade järjekord</li> <li>Artiklikood, EAN kood, Vöötkood</li> </ul>                                                                                                    |          |
| <ul> <li>Hinnad tellimustel</li> <li>Ära arvesta hindu ega allahindlusi kliendi tellimuselt</li> <li>Võta alati hinnad ja allahindlus kliendi tellimuselt</li> <li>Kui Telemast saabunud tellimusel puuduvad hinnad<br/>siis võta hinnad programmist</li> <li>Kui kliendi tellimusel on teised hinnad või allahindlusprotsent<br/>siis läheb tellimus registrisse "Vigased e-müügitellimused"</li> <li>Artikli tuvastamise väljade järjekord</li> <li>Artiklikood, EAN kood, Vöötkood</li> </ul>                                                                                                    |          |
| <ul> <li>Ära arvesta hindu ega allahindlusi kliendi tellimuselt</li> <li>Võta alati hinnad ja allahindlus kliendi tellimuselt</li> <li>Kui Telemast saabunud tellimusel puuduvad hinnad<br/>siis võta hinnad programmist</li> <li>Kui kliendi tellimusel on teised hinnad või allahindlusprotsent<br/>siis läheb tellimus registrisse "Vigased e-müügitellimused"</li> <li>Artikli tuvastamise väljade järjekord</li> <li>Artiklikood, EAN kood, Vöötkood</li> </ul>                                                                                                    |          |
| <ul> <li>Võta alati hinnad ja allahindlus kliendi tellimuselt</li> <li>Kui Telemast saabunud tellimusel puuduvad hinnad siis võta hinnad programmist</li> <li>Kui kliendi tellimusel on teised hinnad või allahindlusprotsent siis läheb tellimus registrisse "Vigased e-müügitellimused"</li> <li>Artikli tuvastamise väljade järjekord</li> <li>Artiklikood, EAN kood, Vöötkood</li> </ul>                                                                                                    |          |
| <ul> <li>Kui Telemast saabunud tellimusel puuduvad hinnad<br/>siis võta hinnad programmist</li> <li>Kui kliendi tellimusel on teised hinnad või allahindlusprotsent<br/>siis läheb tellimus registrisse "Vigased e-müügitellimused"</li> <li>Artikli tuvastamise väljade järjekord</li> <li>Artiklikood, EAN kood, Vöötkood</li> </ul>                                                                                                    |          |
| Artikli tuvastamise väljade järjekord<br>O Artiklikood, EAN kood, Vöötkood                                                                                                    |          |
| Artiklikood, EAN kood, Vöötkood                                                                                                    |          |
|                                                                                                    |          |
| <ul> <li>EAN kood, Vöötkood, Artiklikood</li> </ul>                                                                                                    |          |
| 🔿 Vöötkood, EAN kood, Artiklikood                                                                                                    |          |
| Telema API                                                                                                    |          |
| Client ID rest-ettevőtte_nimi1_nimi2-1                                                                                                    |          |
| Client secret 1234EA3A54193AAA9B78626A12345678EA9CDF3AA07328D12345AAAA                                                                                                    | 9B4AA3A9 |

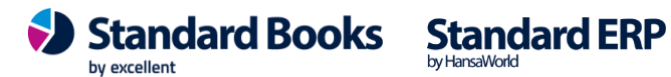

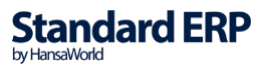

#### Tarnekorraldused

#### 1. Tarnekorraldused asuvad moodulis Logistika > Registrid > Tarnekorraldused

| >   | <b>.</b> ►         |              |                                         |              | Ko               | oosta  | <ul><li>✓ Jäta</li></ul> | Sal | vesta 🔸                                                                                                    | ×                     |
|-----|--------------------|--------------|-----------------------------------------|--------------|------------------|--------|--------------------------|-----|----------------------------------------------------------------------------------------------------|-----------------------|
|     | Nr. 9              | P            | Nimi Linna Supermarket OÜ               |              |                  |        |                          |     |                                                                                                    |                       |
| 3   | Klient <u>109</u>  |              | Kuupäev <u>30.06.2022</u>               |              | Kinnita la       | ähetus | 1                        |     | Vinni Cinni Cinni | ita<br>orditu<br>itud |
|     |                    |              | Tingimused Artiklid Lähe                | tusaadress K | Commentaar       |        |                          |     |                                                                                                    |                       |
| KI  | liendi tell. nr 20 | 22063088     | Tellimuse nr. 2200012                   | Planeeri     | tud tarne kp. 30 | .06.20 | 22                       |     |                                                                                                    |                       |
| ran | nspordi viide      |              | Lähetuse nr. 2200015                    |              | Tarnitud kp.     |        |                          |     |                                                                                                    |                       |
|     | Ladu VI            | A3L          | Tarnkorr. kin. nr                       | 10<br>20     | 05               |        |                          |     |                                                                                                    |                       |
|     | Artikkel           | Nimetus      |                                         |              | Tellitud         |        | Tarnida                  |     | Tarnitud                                                                                                    |                       |
| 1   | 054                | Kohviuba "La | wazza" 1 kg (partiinumbriga/parim enne) |              |                  | 1      |                          | 1   |                                                                                                    |                       |
| 2   |                    |              |                                         |              |                  |        |                          |     |                                                                                                    |                       |
| 3   |                    |              |                                         |              |                  |        |                          |     |                                                                                                    |                       |
| 4   |                    |              |                                         |              |                  |        |                          |     |                                                                                                    |                       |
| 5   |                    |              |                                         |              |                  |        |                          |     |                                                                                                    |                       |
| 6   |                    |              |                                         |              |                  |        |                          |     |                                                                                                    |                       |
| 0   |                    |              |                                         |              |                  |        |                          |     |                                                                                                    |                       |
| 9   |                    |              |                                         |              |                  |        |                          |     |                                                                                                    |                       |
| 0   |                    |              |                                         |              |                  |        |                          |     |                                                                                                    |                       |
| 11  |                    |              |                                         |              |                  |        |                          |     |                                                                                                    |                       |
| 12  |                    |              |                                         |              |                  |        |                          |     |                                                                                                    |                       |
| 13  |                    |              |                                         |              |                  |        |                          |     |                                                                                                    |                       |
| 4   |                    |              |                                         |              |                  |        |                          |     |                                                                                                    |                       |
| 15  |                    |              |                                         |              |                  |        |                          |     |                                                                                                    |                       |
| 16  |                    |              |                                         |              |                  |        |                          |     |                                                                                                    |                       |

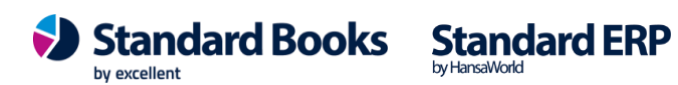

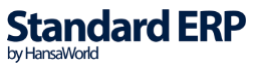

2. Uue Tarnekorralduse saab koostada Lähetuse kaardi pealt Koosta menüüst "Tarnekorraldus".

| Nr. 2200015                                                | Nimi Linna Supermarket OÜ                                            |                                                                               | Koosta                                          |                     |                        |
|------------------------------------------------------------|----------------------------------------------------------------------|-------------------------------------------------------------------------------|-------------------------------------------------|---------------------|------------------------|
| Klient 109                                                 | Ametlik nr.                                                          |                                                                               | Tööülesanne                                     | Ω₩C                 | Kinnita                |
| Kuupäev <u>30.06.</u><br>Ladu <u>VIA3L</u><br>Loe vöötkood | Tingimused     Artiklid     Lähetustingimuse       2022     Objektid | ed Pakkimine Lähetusa<br>Tellimuse nr. 22(<br>Tell. klass<br>Tarnekorr. nr. 9 | Arve<br>Tagastatud kaubad<br>POS arve<br>E-mail | ೫ F<br>೫ B<br>⊕ ೫ M | ksporditu<br>əl. sõnum |
| Artikkel                                                   | Nimetus                                                              |                                                                               | Tarnekorraldus                                  |                     | Läh.ko                 |
| 2<br>3<br>4<br>5<br>6<br>7<br>8<br>9<br>00<br>11           |                                                                      |                                                                               |                                                 |                     |                        |

#### **KAARDI PÄIS**

*Nr*. – Lähetusest Tarnekorralduse koostamisel annab programm kaardile ise vaba numbri.

Klient – Kliendikood Lähetuse kaardilt.

Nimi – Kliendi nimi ilmub automaatselt, sama nagu Lähetusel.

Kuupäev – Uue kaardi loomisel täidetakse väli tänase kuupäevaga.

*Nupp "Kinnita lähetus" –* nuppu vajutades kinnitatakse Tarnekorraldusega seotud Lähetus. Saab vajutada kui Tarnekorralduse kinnitus on saabunud vastu ja Tarnitud veerg on täidetud.

*Kinnita –* linnukese lisamine kinnitab Tarnekorralduse.

PS! Kui Telema seadistuses on peal linnuke "Saada kinnitatud dokumendid Telemasse automaatselt" siis saadetakse Tarnekorraldus peale kinnitamist läbi liidestuse automaatselt ära.

Standard ERP

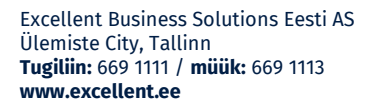

*Eksporditud –* Linnuke näitab, kas konkreetne tarnekorraldus on juba eksporditud või mitte. Ilmub automaatselt.

*Tarnitud* – Linnuke näitab, kas konkreetne tarnekorraldus on juba tarnitud või mitte. Ilmub automaatselt kui Telemast on vastu saabunud Tarnekorralduse kinnitus.

*Kliendi tell. nr* – kandub Lähetuselt üle Tarnekorralduse kaardile. *Transpordi viide* – unikaalne tunnus mis täidetakse kui seda infot edastatakse Tarnekorralduse kinnitusega.

Ladu – kandub Lähetuselt üle Tarnekorralduse kaardile.

*Tellimuse nr. –* kandub Lähetuselt üle Tarnekorralduse kaardile.

Lähetuse nr.- kandub Lähetuselt üle Tarnekorralduse kaardile.

*Tarnekorr. kin. nr.-* täidetakse automaatselt kui Telemast on saabunud Tarnekorralduse kinnitus.

Planeeritud tarne kp.– kandub Lähetuselt üle Tarnekorralduse kaardile. Tarnitud kp.– kandub Lähetuselt üle Tarnekorralduse kaardile. Ignoreeri Tarnitud kogust Lähetuse kinnitamisel– kui mingil põhjusel ei saabu vastu Tarnekorralduse kinnitust siis selleks, et saaks jõuga kinnitada lähetust nupuga "Kinnita lähetus" tuleb tarnekorralduse kaardile lisada see linnuke.

\_

#### MAATRIKS/READ

#### A-vaheleht

*Artikkel*– artikli kood kandub Lähetuselt üle Tarnekorralduse kaardile. *Nimetus*– artikli nimetus kandub Lähetuselt üle Tarnekorralduse kaardile. *Tellitud*– tellitud kogus lähetusega seotud tellimuselt.

Tarnida-tarnida kogus ehk kogus lähetuse kaardilt.

*Tarnitud*– tarnitud kogus täidetakse automaatselt kui on Telemast vastu saabunud Tarnekorralduse kinnitus.

B-vaheleht

Partii/Seerianr.- partii- või seerianumber lähetuse kaardilt.

Parim enne- parim enne kuupäev lähetuse kaardilt.

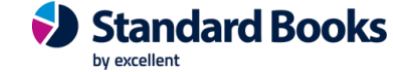

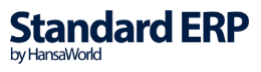

*Tell.rida (0-st)*– artikli asukoht tellimusel ehk tellimuse rea number. On vajalik programmi jaoks, et tekiksid õiged seosed tellitud, tarnida ja tarnitud koguste vahel.

\_

#### **OPERATSIOONIDE MENÜÜ**

Tarnekorralduse kaardil on operatsioonimenüü all valik "Ekspordi tarnekorraldus".

Kui Telema seadistuses ei ole määratud, et kinnitatud dokumendid eksporditakse automaatselt Telemasse siis saab op.menüü valikust käivitada käsitsi ekspordi ja Tarnekorraldus saadetakse liidestuse kaudu Telemasse.

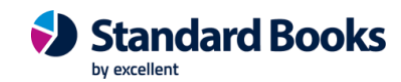

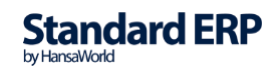

#### VEATEATED

#### Tarnekorraldustega seotud veateated:

- Kui Lähetuse kaardil on ladu millel on peal CB "Ladu partneri juures" siis lähetuse käsitsi kinnitamisel tuleb veateade "Tegevus on keelatud: Luba kinnitada partnerlao lähetusi" ja lähetust ei kinnitata.
- Kui Kasutajagrupile on lisatud õigus "Luba kinnitada partnerlao lähetusi" ja kasutaja soovib sellist lähetust käsitsi kinnitada siis tuleb hoiatus "Kinnitad lähetust ilma tarnekorralduse kinnituseta" ja kui paneb teatele OK siis saab Lähetuse kinnitada.

Toiming / Luba kinnitada partnerlao lähetusi /Täis

- Kui kasutaia soovib kinnitada lähetust mille tarnitud kogus ei võrdu • lähetatud kogusega või tarnekorralduse kinnitus ei ole saabunud, kuvatakse kasutajale veateade "Tarnekorralduse kinnitus puudub või kogus on erinev".
- Kui kasutaja üritab koostada tarnekorraldust kinnitatud lähetusest saab veateate "Ainult kinnitamata".
- Kui Lähetuse kaardil on Lähetusaadressi kood täitmata siis Tarnekorraldust koostada ei saa ja tuleb veateade "Ei tohi olla tühi".
- Kui koostada Lähetuselt Tarnekorraldus aga juba eksisteerib teine tarnekorraldus sama lähetuse numbriga, siis tuleb veateade "On olemas koostatud dokument - [tarnekorr. nr]".
- Kui kasutaja üritab kinnitada lähetust mis pole seotud Tarnekorraldusega siis tuleb teade "Tarnekorraldus puudub".
- Kui üritatakse kinnitada Lähetust, mille seotud Tarnekorraldusel leidub rida. kus ei ole Tell. rida täidetud siis tuleb veateade **"Tarnekorraldusel on** artiklid tuvastamata tellimuse rea numbriga". Näide: Tuleb tarnekorralduse kinnitus, kus on millegipärast artikkel, mida ei ole algsel tellimusel ja mida ei palutud tarnekorraldusega tarnida.
- Kui Tarnekorralduse kinnitusega saabuvad kogused, partii- või seerianumber mida programmis laos reaalselt ei eksisteeri siis ei uuendata Lähetuse kaardil koguseid ja Lähetusele lisatakse uus rida. "Ei saa uuendada Lähetuse ridu Tarnekorralduse alusel, korrigeerige käsitsi. {date} {time}"

Sellisel juhul tuleb lattu enne arvele võtta vastava partii- või seerianumbriga kaup ja alles seejärel saab lähetuse kinnitada.

Tag: Tarnekorraldus, Via 3L, Via3L, Tarnekorralduse kinnitus, Telema

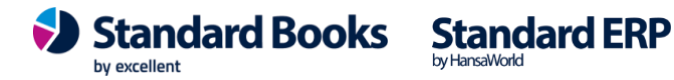

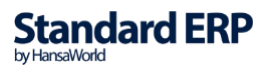